## CD/DVD/Datei Import Administration Centricity Universal Viewer Zero Footprint

geadmin

To:

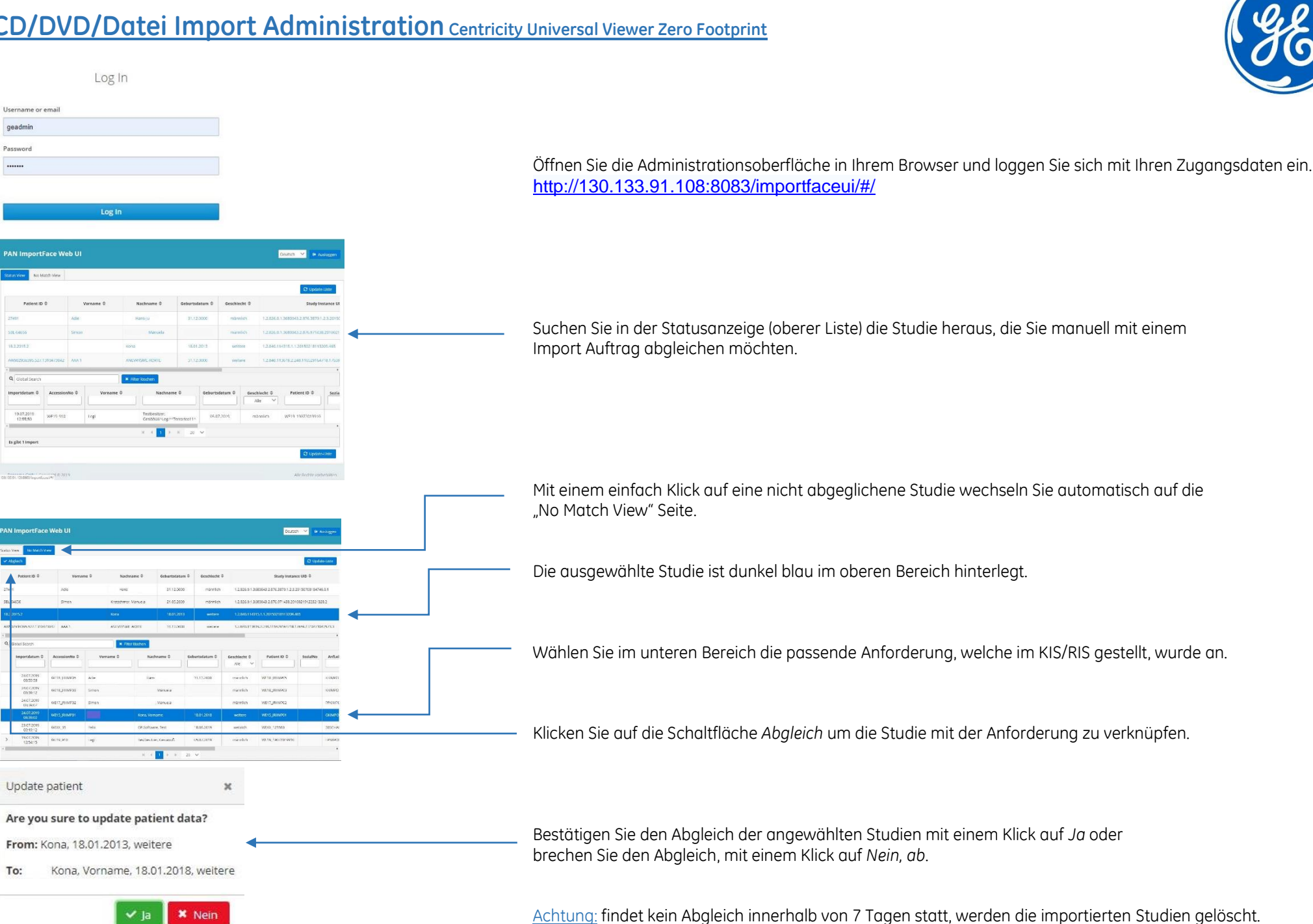

Letzte Änderung am: 30. Juli 2019 von Gruettner, Liane (Ge Healthcare) Die vorliegende Dokumentation ist kein Handbuch-Ersatz und dient nur ergänzenden Ausführungen.